# 請求管理ロボ for Salesforce オペレーション手順書

Salesforce Sandbox環境の作成

Ver1.0.0

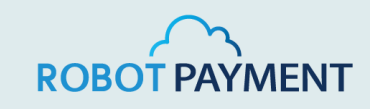

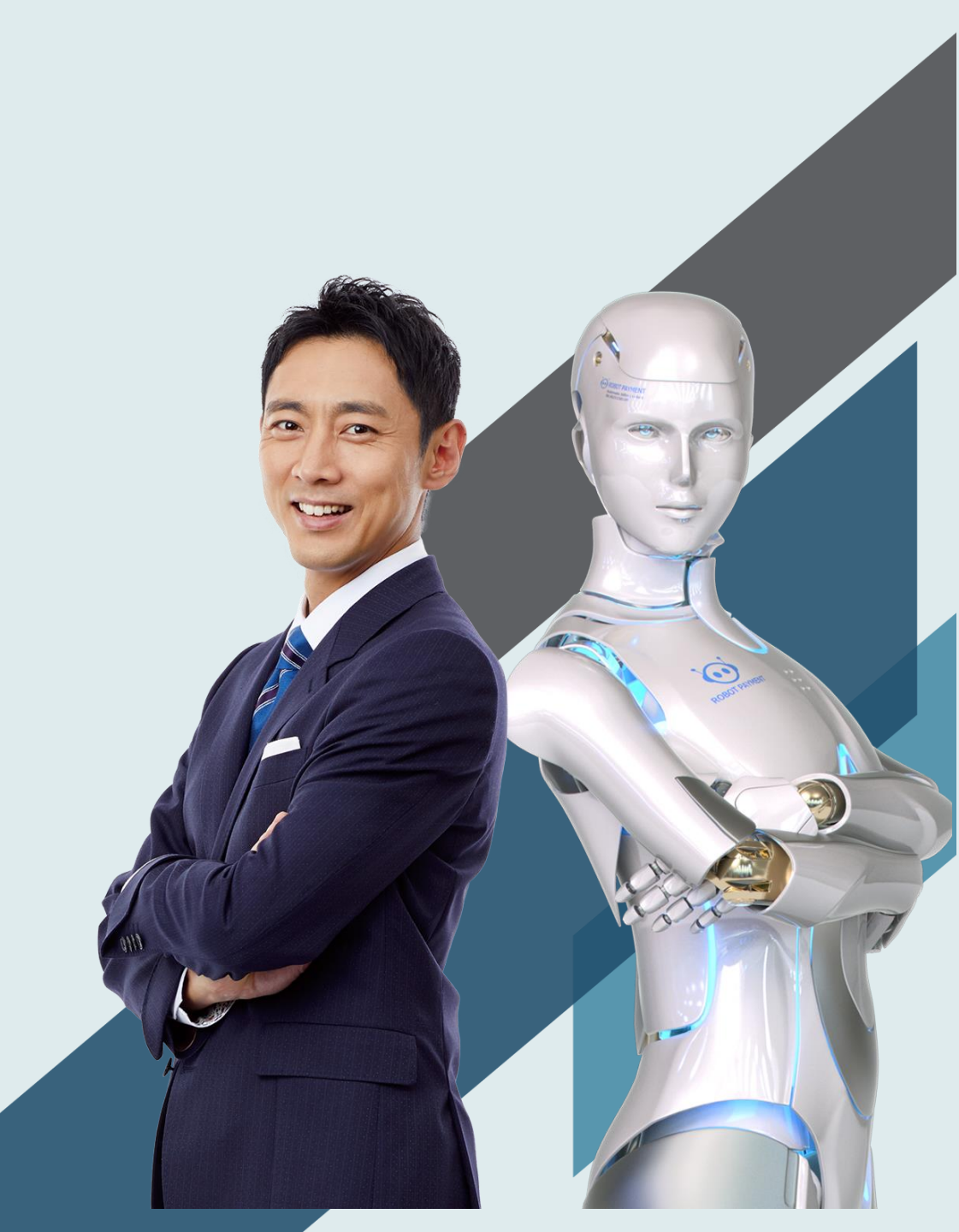

#### 1. 設定ページを開き、クイック検索に「Sandbox」と入力します。

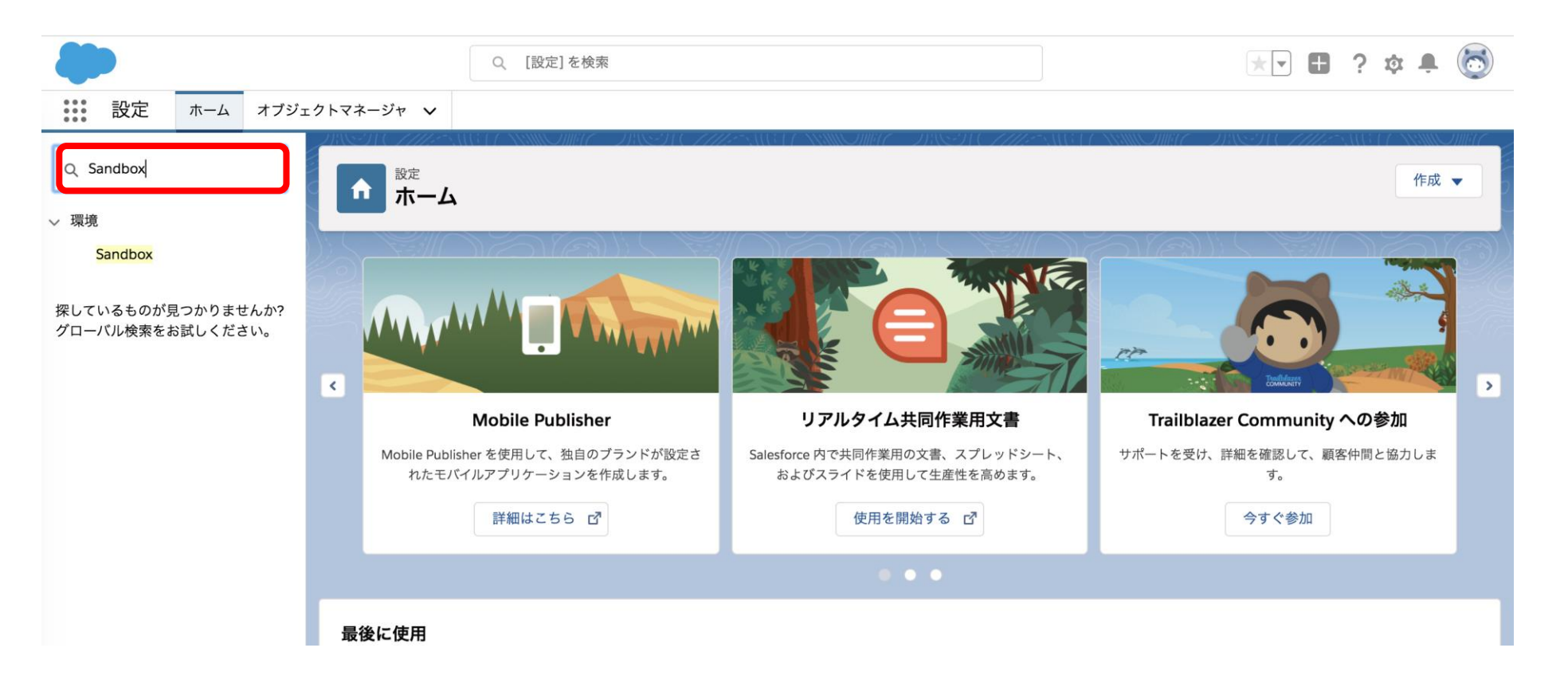

2. Sandboxをクリックし、Sandboxページに遷移します。

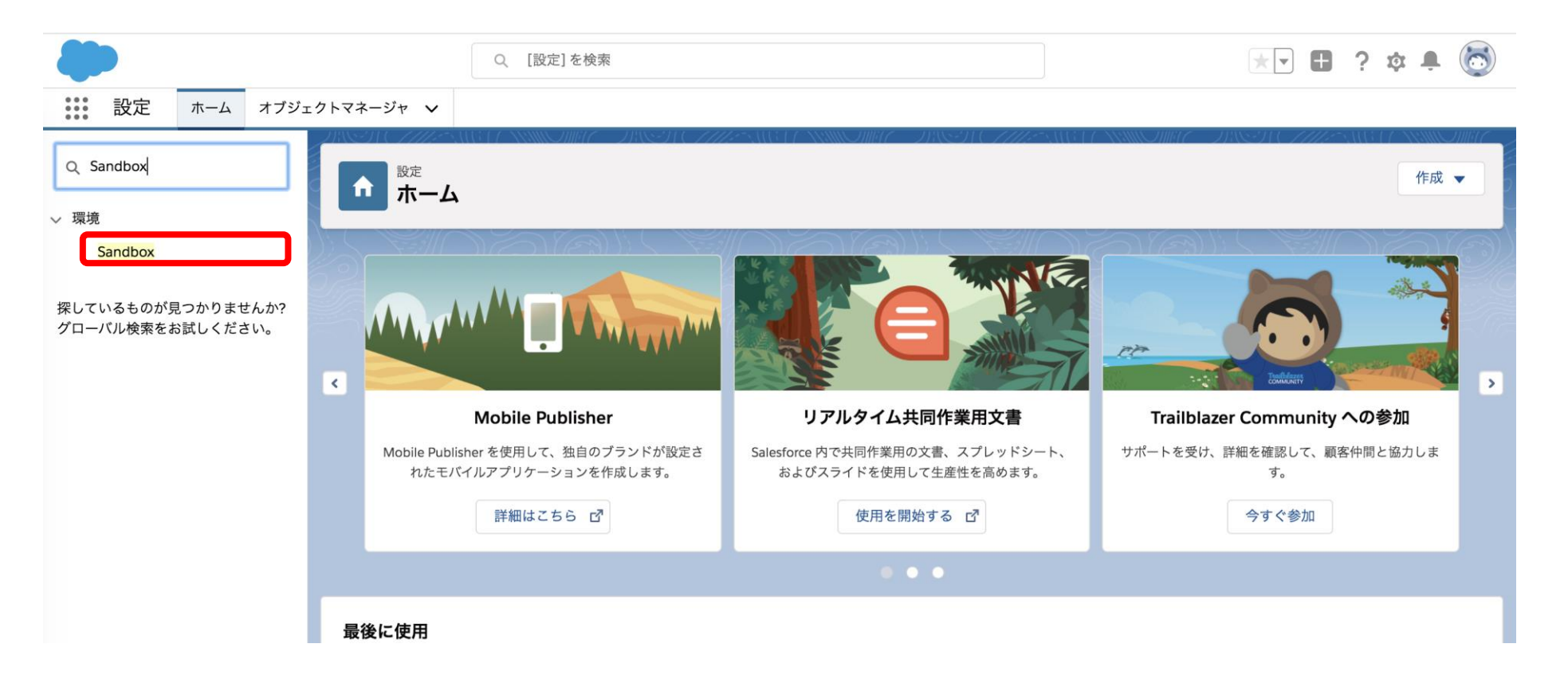

### 3. 「新規Sandbox」をクリックします。

| <b>\$</b>                             | Q. [設定                                        | を検索                                         |                          | *• 🗄 ? 🌣 뵺 👼                          |
|---------------------------------------|-----------------------------------------------|---------------------------------------------|--------------------------|---------------------------------------|
| 設定 ホーム オブジュ                           | ェクトマネージャ 🗸                                    |                                             |                          |                                       |
| Q Sandbox                             | 設定<br>Sandbox                                 |                                             | SS (                     | ₩₩₩₩₩₩₩₩₩₩₩₩₩₩₩₩₩₩₩₩₩₩₩₩₩₩₩₩₩₩₩₩₩₩₩₩₩ |
| <u>Sandbox</u>                        |                                               |                                             |                          |                                       |
|                                       | Sandbox                                       |                                             |                          | このページのヘルプ 📀                           |
| 探しているものが見つかりませんか?<br>グローバル検索をお試しください。 | Sandbox とは、本番組織のデータまた<br>定のデータセットを含む新しい Sandb | には設定を破損する危険を冒さずに、変更ま<br>iox を作成するために使用されます。 | たは新しいアプリケーションをテストするために使用 | 刊する特殊な編成のことです。Sandbox テンプレートは、特       |
|                                       | Developer                                     | Developer Pro                               | Partial Copy             | Full                                  |
|                                       | 60 は選択可能 (0 は使用中)                             | 0 は選択可能 (0 は使用中                             | 2 は選択可能 (0 は使用中)         | 1 は選択可能 (0 は使用中)                      |
|                                       | Sandbox Sandbox テンプレート                        | Sandbox 履歴                                  |                          |                                       |
|                                       |                                               | 新規 Sandbox                                  |                          |                                       |
|                                       | アクション 名前                                      | 種別 状況 地                                     | 所 現在の組織 ID 完             | 記了日 説明 コピー元                           |
|                                       |                                               |                                             |                          |                                       |

4. Sandbox の名前 (10 文字以下) と説明を入力します。

| -                                     | Q [設定]を検索                             | *• 🗄 ? 🌣 🐥 💿                    |
|---------------------------------------|---------------------------------------|---------------------------------|
| きました おーム オブジェク                        | クトマネージャ 🗸                             |                                 |
| Q Sandbox<br>~ 環境                     | 設定<br>Sandbox                         | AMOMME DREFT CHARTER AND AMOMME |
| Sandbox                               |                                       |                                 |
|                                       | Sandbox の作成                           | このページのヘルプ 🕜                     |
| 探しているものが見つかりませんか?<br>グローバル検索をお試しください。 | Sandbox 情報                            | ■ 必須情報                          |
|                                       | 名前<br>説明<br>新機能検証環境として使用<br>作成元◎ 本番 • |                                 |

5. 使用する Sandbox の種別を選択します。

特に指定が無い限り「Developer」が推奨となります。

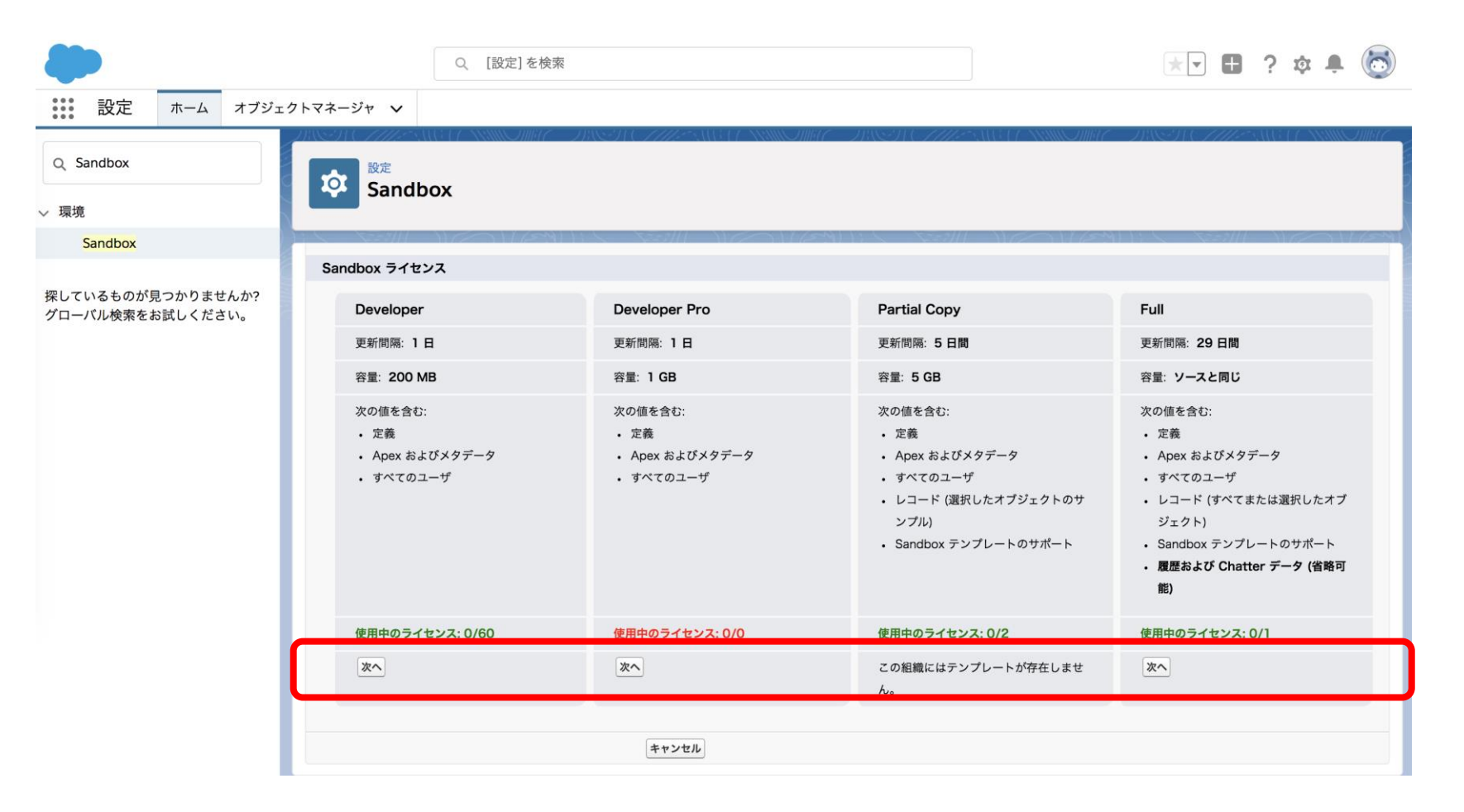

6.「作成」を押下しSandboxの作成を開始します。

(※「Apexクラス」欄は、Sandbox作成時に自動実行したいプログラムが無い限り不要となります)

| 設定<br>Sandbox |              |
|---------------|--------------|
| Sandbox の作成   |              |
| Sandbox オブション |              |
| Apex ታጋጊତ     |              |
|               | 展る「作成」「キンセル」 |
|               | 作成           |

## 7. 一覧に追加された新しいSandboxの「状況」が「完了」となるまでお待ちください。

|                                         |                                   | Q. [設定]を検索                                |                        |                       |                                  | *•                   | ? 🏚 单 🐻      |  |  |
|-----------------------------------------|-----------------------------------|-------------------------------------------|------------------------|-----------------------|----------------------------------|----------------------|--------------|--|--|
| ききき 設定 ホーム オブジェク                        | クトマネージャ 🗸                         |                                           |                        |                       |                                  |                      |              |  |  |
| Q、 クイック検索                               | or Bandbox                        | x                                         |                        |                       | CONSTRUCTION                     | OMH (CO) SSI (7777-S |              |  |  |
| 設定のホーム                                  |                                   |                                           |                        |                       |                                  |                      |              |  |  |
| Lightning Experience 切り替えアシスタ<br>ント     | Sandbox                           |                                           |                        |                       |                                  | 117291 B & \$32111   | このページのヘルプ 🕜  |  |  |
| 新しい Salesforce モバイルアプリケーシ<br>ョンクイックスタート | Sandbox とは、本番組綱<br>定のデータセットを含む    | 載のデータまたは設定 <sup>;</sup><br>新しい Sandbox を作 | を破損する危険を冒さ             | らずに、変更または新し<br>れます。   | 」いアプリケーションをテストするために使用            | する特殊な編成のことです。Sandbo  | ox テンプレートは、特 |  |  |
| Lightning 利用状況                          |                                   |                                           |                        |                       |                                  |                      |              |  |  |
| 登録を管理                                   | 選択可能な Sandbox ライセンス               |                                           |                        |                       |                                  |                      |              |  |  |
| 管理                                      | <b>Developer</b><br>59 は選択可能 (1   | 1 は使用中)                                   | Developer P<br>0 は選択可能 | <b>ro</b><br>(0 は使用中) | Partial Copy<br>2 は選択可能 (0 は使用中) | Full<br>〕は選択可能(0.4個  | 『田中》         |  |  |
| > ユーザ                                   |                                   |                                           |                        |                       |                                  |                      |              |  |  |
| > データ                                   | Sandbox Sandbox テンプレート Sandbox 履歴 |                                           |                        |                       |                                  |                      |              |  |  |
| > メール                                   | 新規 Sandbox                        |                                           |                        |                       |                                  |                      |              |  |  |
| プラットフォームツール                             | アクション 名                           | 前 種別                                      | 状況 場所                  | 現在の組織 ID              | 完了日                              | 説明                   | コピー元         |  |  |
| > アプリケーション                              | コピー   ログイン <u>Te</u>              | e <u>st</u> Developer                     | 完了 CS75                |                       | 2020/05/27 10:48                 | 新機能検証環境として使用         |              |  |  |